## **ADVANCED PLOTTING DEVICES, INC.**

\*\*\*

## Install APD Flashfirmware and USB Drivers For Windows XP, Windows Vista and Windows 7

| A – Install APD Flashfirmware and Drivers Setup Software | page 1 |
|----------------------------------------------------------|--------|
| B – Install USB Drivers for APD/ANAGraph Plotter         |        |
| for Windows XP, Windows Vista and Windows 7              | page 5 |
| C – Install Microsoft Forms 2.01                         | page 7 |

## A. Install APD Flashfirmware and Drivers Setup Software:

- Run "APD FlashFirmware and Drivers Setup.msi" to install Flashfirmware and Drivers Setup software.
- Click "Next" to continue:

| 🖞 APD - FlashFirmware and Drivers                                                                                                    |
|----------------------------------------------------------------------------------------------------|
| Welcome to the APD - FlashFirmware and Drivers Setup Wizard                                                                                                    |
| The installer will guide you through the steps required to install APD - FlashFirmware and Drivers<br>on your computer.                                                                                                    |
| Click "Next" to continue.                                                                                                    |
| WARNING: This computer program is protected by copyright law and international treaties.<br>Unauthorized duplication or distribution of this program, or any portion of it, may result in severe<br>civil or criminal penalties, and will be prosecuted to the maximum extent possible under the law. |
| Cancel Previous Next                                                                                                    |

- 2 -

Click "Next":

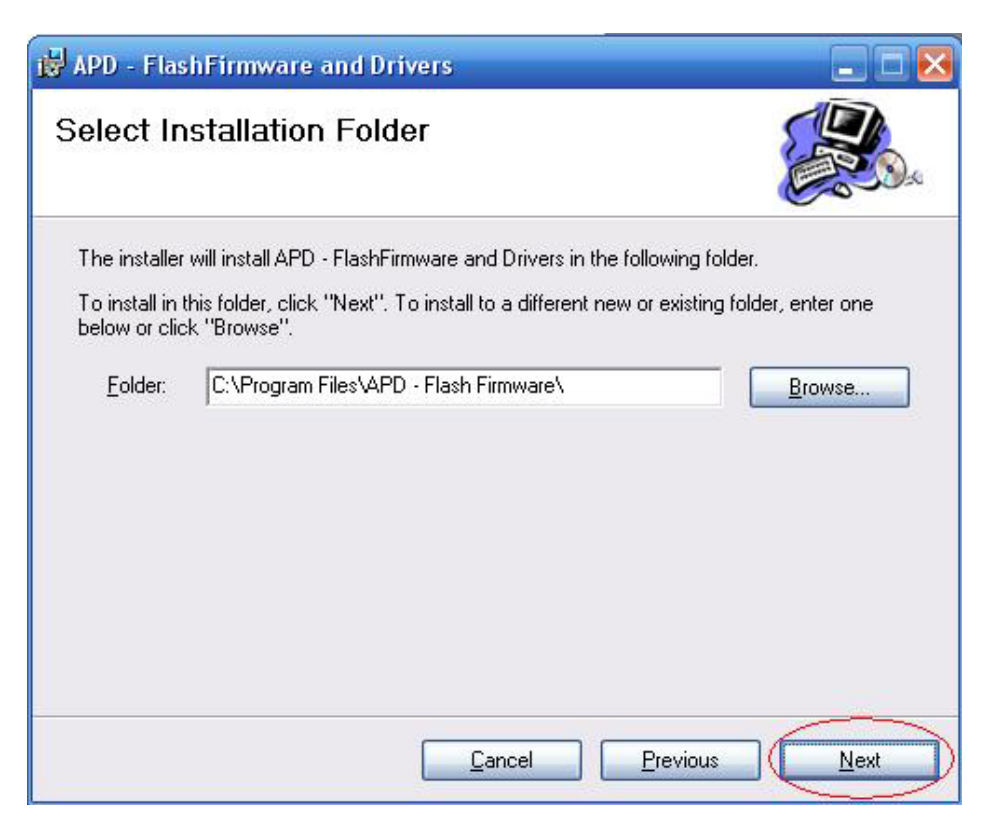

Click "Next":

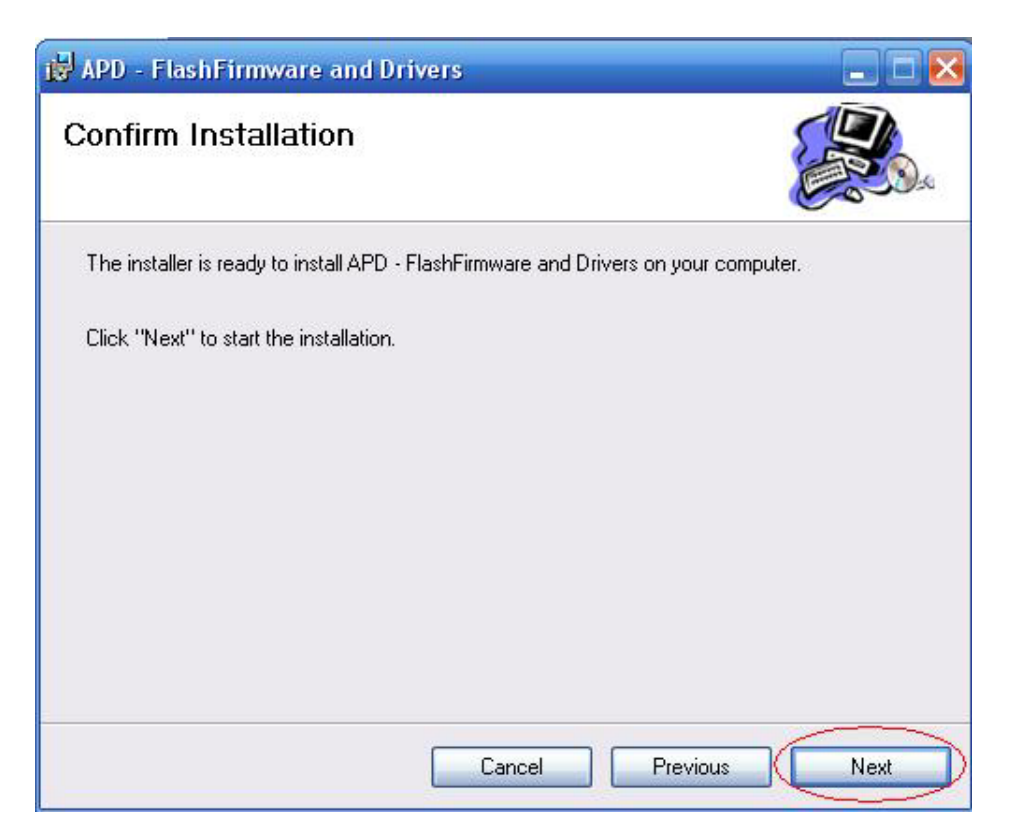

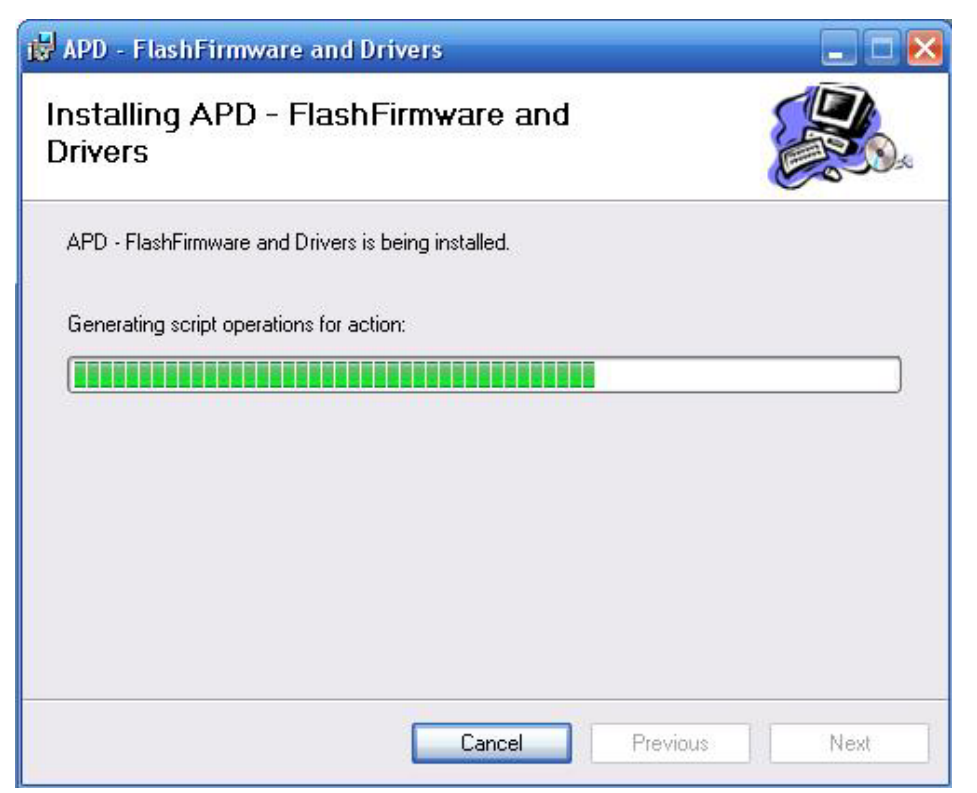

➢ Click "Close" to finish:

| 🙀 APD - FlashFirmware and Drive       | ers                 |          |  |
|---------------------------------------|---------------------|----------|--|
| Installation Complete                 |                     |          |  |
| APD - FlashFirmware and Drivers has b | een sucessfully ins | stalled. |  |
| Click "Close" to exit.                |                     |          |  |
|                                       |                     |          |  |
|                                       |                     |          |  |
|                                       |                     |          |  |
|                                       |                     |          |  |
|                                       |                     |          |  |
|                                       | <u>C</u> ancel      | Previous |  |

> And then click on **Start** menu, you will see the installed program as follows:

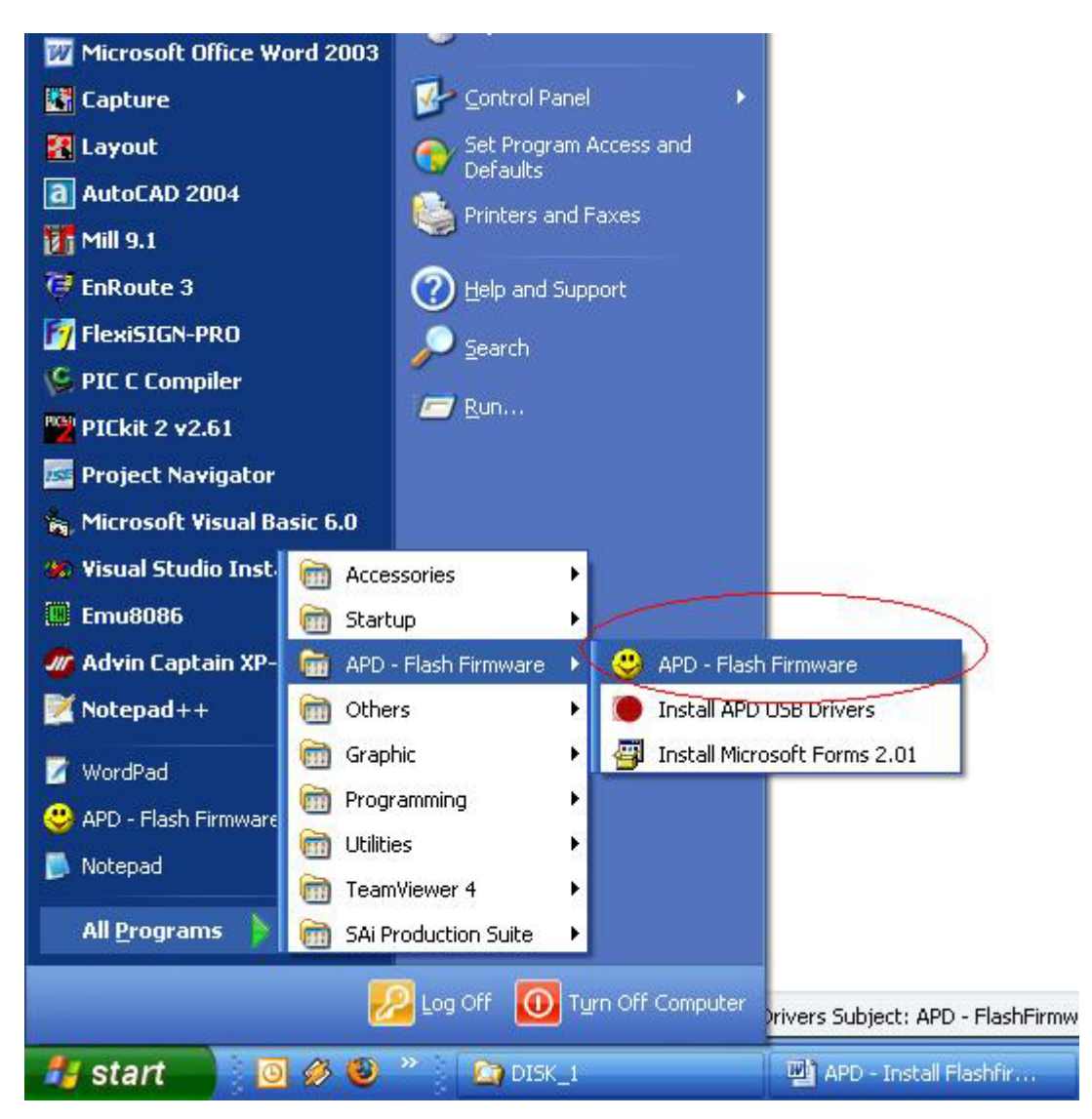

Click on Start menu, select "APD – Flashfirmware" and then click on "Install APD USB Drivers":

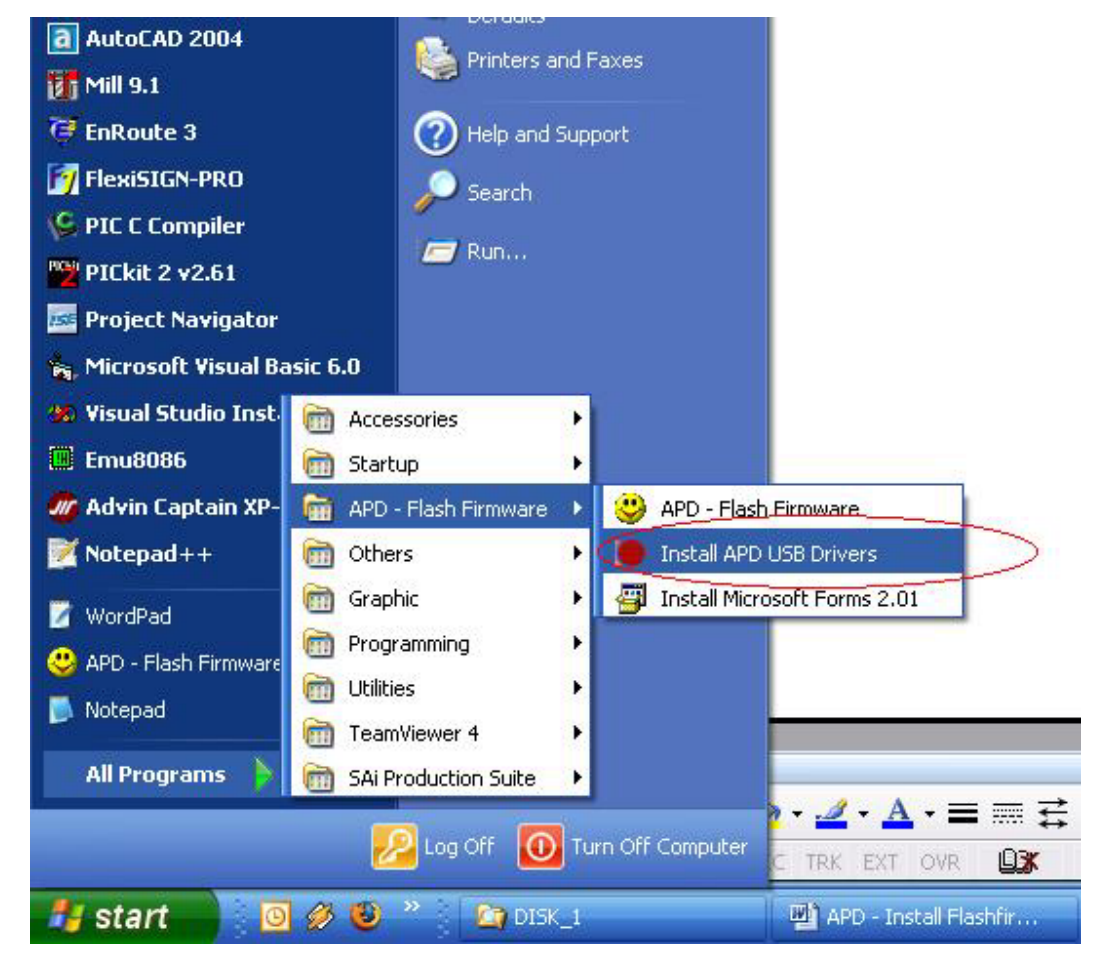

> The setup wizard will be showed as follows:

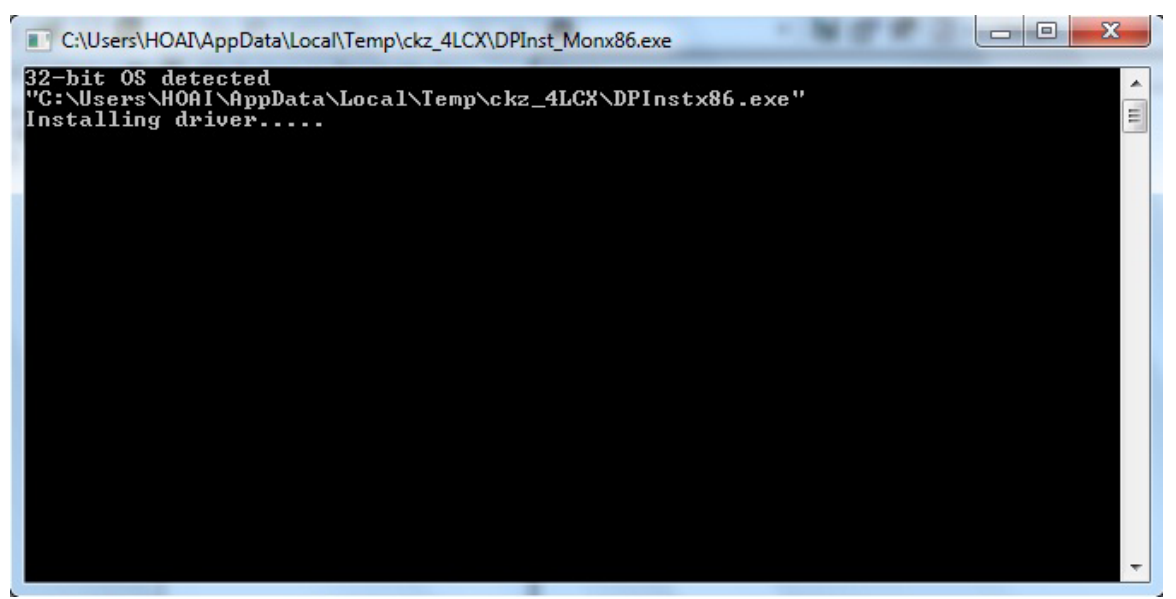

> This panel will be showed when APD USB Drivers is installed successful:

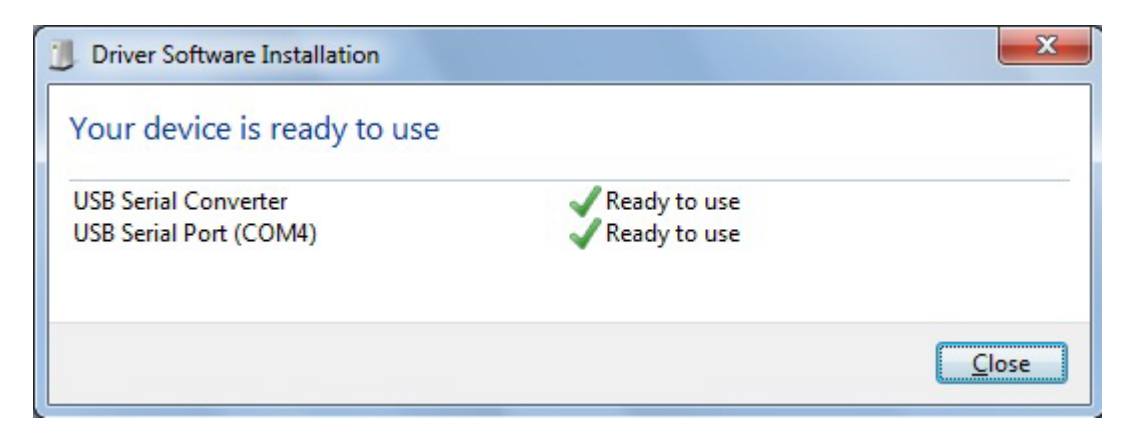

- And now you can plug APD/ANAGraph plotter into your computer via USB port. The computer will search drivers for it automatically.
- ➤ Finished!

## C. Install Microsoft Forms 2.01:

Once APD – Flashfirmware was installed successful. But you can not run "APD – Flashfirmware" when you click on Start menu.

In this case, you must install Microsoft Forms 2.01 as follows:

Click on Start menu, select "APD – Flashfirmware" and then click on "Install Microsoft Forms 2.01":

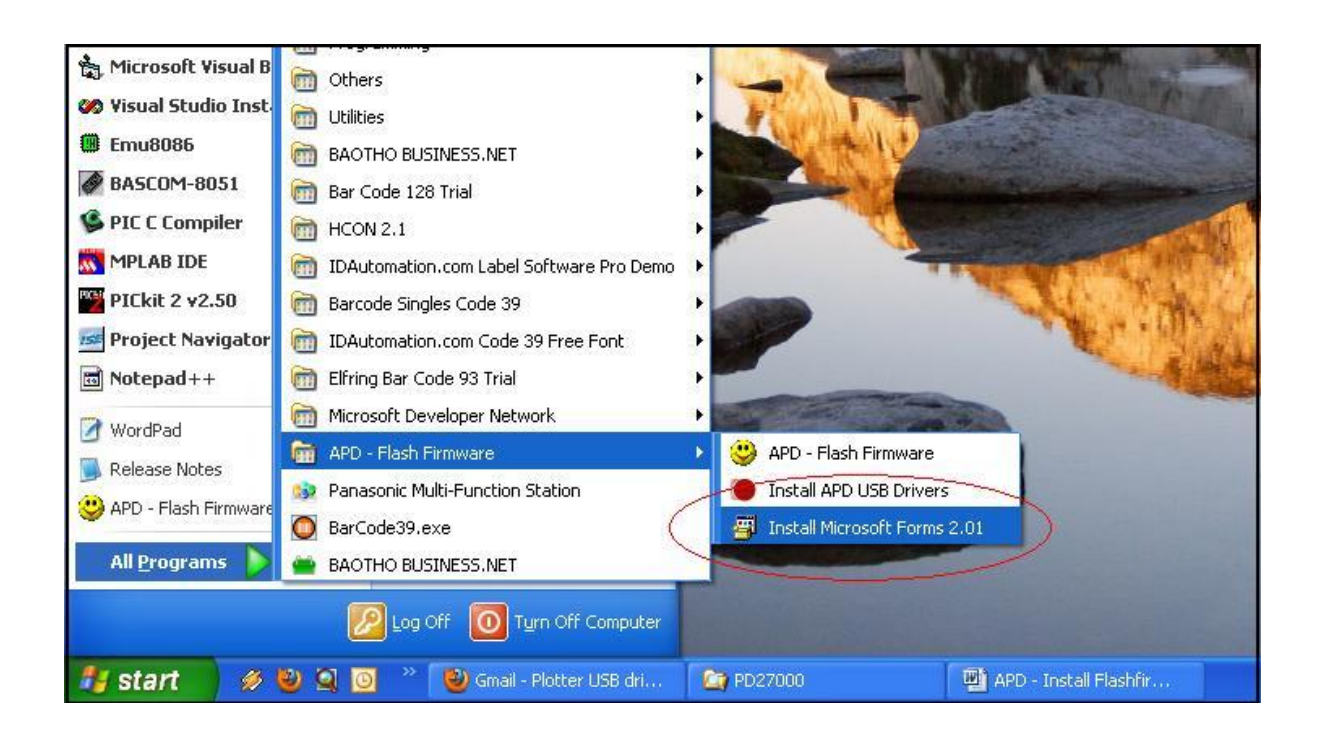

Click "Yes" to continue:

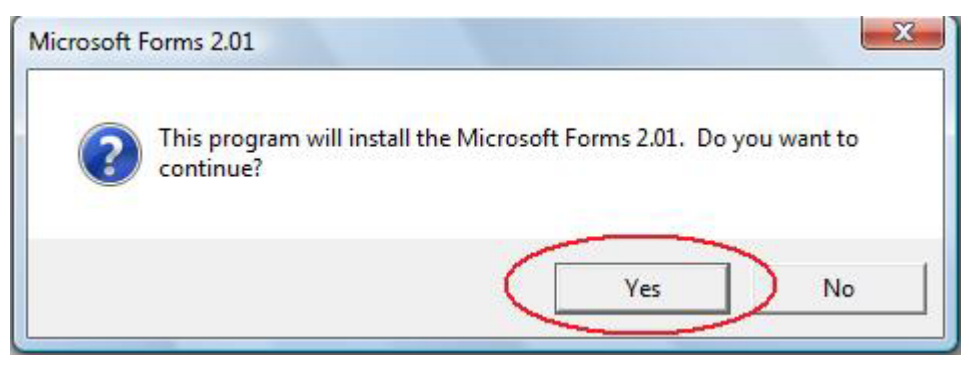

> Click "Yes":

| Microso<br>END-U<br>SOFTV                                                       | oft Forms 2.01<br>SER LICENSE AG<br>VARE                                                                                                    | GREEMENT FOR M                                                                                                    | ICROSOFT                                                                                                    | - m |
|---------------------------------------------------------------------------------|----------------------------------------------------------------------------------------------------|----------------------------------------------------------------------------------------------------|----------------------------------------------------------------------------------------------------|-----|
| IMPOR<br>Agreem<br>individu<br>Microso<br>comput<br>materia<br>PRODI<br>use cop | TANT-READ CAP<br>bent ("EULA") is a<br>ball or a single entit<br>off software accorn<br>er software and m<br>ls, and "online" or<br>JCT" or "SOFTW<br>bies of the SOFTV<br>his of this EULA. If | REFULLY: This Micr<br>legal agreement bet<br>ty) and Microsoft Cor<br>npanying this EULA,<br>nay include associate<br>r electronic documer<br>(ARE"). By exercising<br>WARE PRODUCT, y<br>f you do not agree to | osoft End-User License<br>tween you (either an<br>poration for the<br>which includes<br>ad media, printed<br>ttation ("SOFTWARE<br>g your rights to make and<br>ou agree to be bound by<br>the terms of this EULA, | l   |

Click **"OK"** to finish:

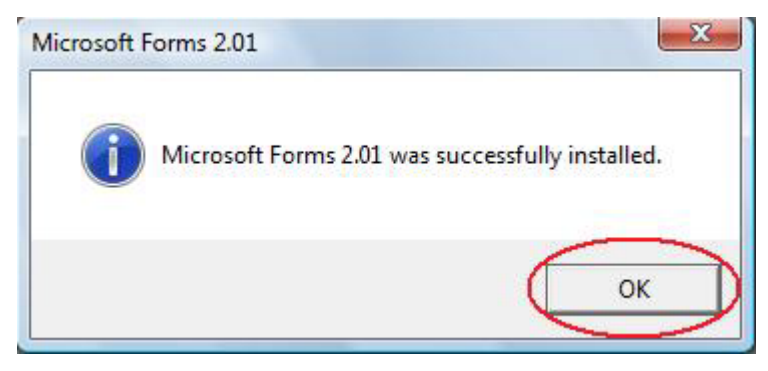